# MT4 APP - iOS

#### Installation

Download the Metratrader 4 software from "App Store". Enter "Metatrader 4" in the search bar on the top . Select "Metatrader 4" and press "Install" . After installation, you will see Metatrader 4 already on your apps menu.

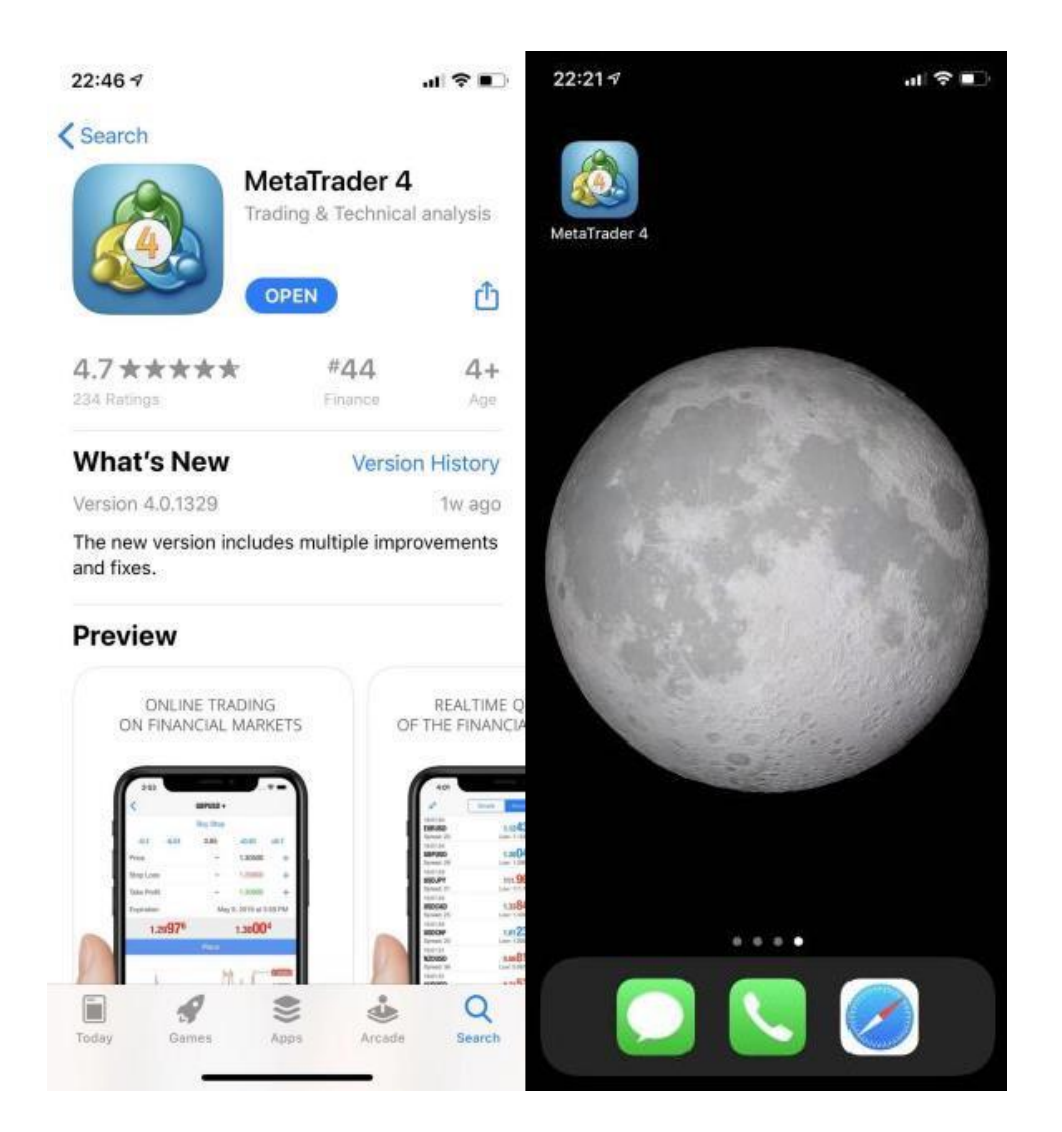

#### Login

Press Metatrader 4 icon on your apps menu .Choose "Login to an existing account". Search "hantecmarketsv" in the search bar on the top . Select "HantecMarketsV-S2-Demo" for demo account.

| 22:31 <i>√</i> III 중 ■                                                                                      | 15:09                                                        | ul 🕈 🚯 |
|----------------------------------------------------------------------------------------------------|--------------------------------------------------------------|--------|
| < New Account                                                                                               | Q Hantecmarketsv                                             | ⊗ 取消   |
|                                                                                                    | HantecMarketsV-S2-Demo<br>Hantec Markets (V) Company Limited | (i) >  |
|                                                                                                    | HantecMarketsV-S2-Main<br>Hantec Markets (V) Company Limited | (i) >  |
| MetaTrader <mark>4</mark>                                                                                   | HantecMarketsV-S3-Demo<br>Hantec Markets (V) Company Limited | (i) >  |
| Open a demo account<br>Choose a broker and register an account to learn trading<br>and test your strategies | HantecMarketsV-S3-Main<br>Hantec Markets (V) Company Limited | (i) >  |
| Login to an existing account<br>Use your login/password to connect to the broker of<br>your choice          |                                                              |        |
| i To open a real account, please contact your broker                                                        |                                                              |        |
|                                                                                                    | , 。?!、                                                       |        |
|                                                                                                    | q w e r t y u                                                | i o p  |
|                                                                                                    | asdfghj                                                      | k I    |
|                                                                                                    | ☆ z x c v b n                                                | m      |
|                                                                                                    | 123 😂 空格                                                     | 搜索     |
|                                                                                                    |                                                              | Ŷ      |

Select "HantecMarketsV-S2-Main" for real account. Input your personal user name and password then press "Sign In", you will see the main user interface.

| 10:56                                                       | ::!! 중 ■       | 22:31 🕫 |          |             | .ıl <b>? ■</b> |
|-------------------------------------------------------------|----------------|---------|----------|-------------|----------------|
| < Login                                                     | Sign In        | 6       | Simple   | Advanced    | +              |
| HantecMarketsV-S2-Main<br>Hantec Markets (V) Company Limite | ed             | USDRMB  |          | 6.8550      | 6.8650         |
| Login                                                       | enter login    | USDHKD  |          | 7.7512      | 7.7512         |
| Password                                                    | enter password | XAUUSD  |          | 1896.05     | 1896.48        |
| Save password                                               |                | XAGUSDM |          | 27.676      | 27.722         |
|                                                             |                | AUDUSD- |          | 0.77461     | 0.77486        |
|                                                             |                | CADCHF- |          | 0.74198     | 0.74229        |
|                                                             |                | AUDJPY- |          | 84.541      | 84.566         |
|                                                             |                | GBPUSD- |          | 1.41319     | 1.41344        |
|                                                             |                | USDCHF- |          | 0.89766     | 0.89794        |
|                                                             |                |         |          |             |                |
|                                                             |                |         |          |             |                |
|                                                             |                |         |          |             |                |
|                                                             |                |         |          |             |                |
|                                                             |                |         |          |             |                |
|                                                             |                |         |          |             |                |
|                                                             |                | -       | 4.4      | 1           | -              |
| MetaTrader                                                  | 4              | Quotes  | Chart Tr | ade History | Settings       |

## User Interface

Press "Simple" and "Advanced" on the top of main page to switch the mode.

| 22:31 4 |                               | ul 🗢 💽     | 22:33 🔊                                  |                                            | ·III 🕈 🗩                              |
|---------|-------------------------------|------------|------------------------------------------|--------------------------------------------|---------------------------------------|
| 0       | Simple Advanced               | +          | Ø                                        | Simple Advanced                            | +                                     |
| USDRMB  | 6.8550                        | 6.8650     | 00:05:24<br>USDRMB                       | 6.85 <b>50</b>                             | 6.86 <b>50</b>                        |
| USDHKD  | 7.7512                        | 7.7512     | Spread: 100<br>13:14:00                  | Low: 6.8550                                | High: 6.8550                          |
| XAUUSD  | 1896.05                       | 1896.48    | USDHKD<br>Spread: 0                      | 7.75 <b>12</b><br>Low: 7.7600              | <b>7.7512</b><br>High: 7.7600         |
| XAGUSDM | 27.676                        | 27.722     | 13:33:55<br><b>XAUUSD</b>                | 1895.54                                    | 1895.87                               |
| AUDUSD- | 0.77461                       | 0.77486    | Spread: 33<br>13:33:53                   | Low: 1891.97                               | High: 1903.51                         |
| CADCHF- | 0.74198                       | 0.74229    | XAGUSDM<br>Spread: 48                    | <b>27.66</b> 0<br>Low: 27.476              | <b>27.70</b> 8<br>High: 27.767        |
| audjpy- | 84.541                        | 84.566     | 13:33:55<br>AUDUSD-                      | 0.77 <b>46</b> <sup>3</sup>                | 0.77 <b>49</b> 0                      |
| GBPUSD- | 1.41319                       | 1.41344    | Spread: 27<br>13:33:55                   | Low: 0.77219                               | High: 0.77543                         |
| USDCHF- | 0.89766                       | 0.89794    | CADCHF-<br>Spread: 30                    | <b>0.74198</b><br>Low: 0.73951             | 0.74228<br>High: 0.74223              |
|         |                               |            | 13:33:55<br><b>AUDJPY-</b><br>Spread: 25 | <b>84.55</b> 9<br>Low: 84.322              | 84.584<br>High: 84.594                |
|         |                               |            | 13:33:55<br>GBPUSD-<br>Spread: 28        | <b>1.4134</b> <sup>1</sup><br>Low: 1.40903 | 1.41 36 <sup>9</sup><br>High: 1.41383 |
|         |                               |            | 13:33:55<br><b>USDCHF-</b><br>Spread: 27 | 0.89 <b>772</b><br>Low: 0.89594            | 0.89 <b>79</b> 9<br>High: 0.89925     |
|         |                               |            |                                          |                                            |                                       |
| Quotes  | tột 🎢 🎧<br>Chart Trade Histor | y Settings | Quotes                                   | tột 🚀 💽<br>Chart Trade Histor              | y Settings                            |

The main page will not list all trading products. To add trading products, please press the "+" icon at the upper right corner of the page.

| 22:33 🔊                                  |                                 | l 🗢 💽                                     | 22:35 🕫    | 'II' 🗢 🔲     |
|------------------------------------------|---------------------------------|-------------------------------------------|------------|--------------|
| Ø                                        | Simple Advanced                 | +                                         | <          | Add Symbol   |
| 00:05:24<br><b>USDRMB</b><br>Spread: 100 | 6.8550<br>Low: 6.8550           | 6.86 <b>50</b><br>High: 6.8550            | Q Search   |              |
| 13:14:00<br>USDHKD<br>Spread: 0          | <b>7.7512</b>                   | 7.75 <b>12</b>                            | CFDOil ←   | CFD >        |
| 13:33:55                                 | 1005 54                         | 4005 <b>07</b>                            | CNH ←      | Forex >      |
| <b>XAUUSD</b><br>Spread: 33              | 1895. <b>34</b><br>Low: 1891.97 | 1895.0 /<br>High: 1903.51                 | GAS 🔶      | Natural Gas> |
| 13:33:53<br><b>XAGUSDM</b><br>Spread: 48 | <b>27.66</b> 0<br>Low: 27.476   | <b>27.70</b> <sup>8</sup><br>High: 27.767 | US Stock   | ← US Stock > |
| 13:33:55<br>AUDUSD-                      | 0.77 <b>46</b> 3                | 0.77 <b>49</b> 0                          | Group - 01 | >            |
| 13:33:55                                 | Low: 0.7/219                    | High: 0.77543                             | Group - 02 | Forex        |
| Spread: 30                               | Low: 0.73951                    | U.1422<br>High: 0.74223                   | Group - 03 | >            |
| 13:33:55<br><b>AUDJPY-</b><br>Spread: 25 | <b>84.55</b> 9<br>Low: 84.322   | <b>84.58</b><br>High: 84.594              | Group - 04 | >            |
| 13:33:55<br><b>GBPUSD-</b>               | 1.41 <b>34</b> 1                | 1.41 <b>36</b> 9                          | CFD1       |              |
| Spread: 28                               | Low: 1.40903                    | High: 1.41383                             | CFD3       |              |
| USDCHF-<br>Spread: 27                    | <b>0.89772</b><br>Low: 0.89594  | 0.89 <b>79</b> 9<br>High: 0.89925         |            |              |
|                                          |                                 |                                           |            |              |

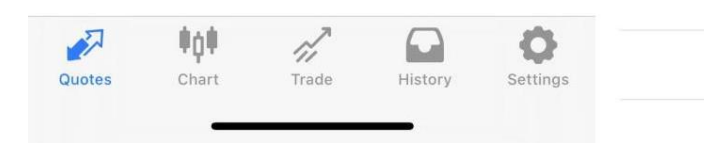

Press a product, the sub-menu will display on the page. Trade: display the trade page. Chart: display the chart page. Details: display the contract specifications of the product.

| 22:35 🕫                           |             |                                 | al 🕈 📭                             |
|-----------------------------------|-------------|---------------------------------|------------------------------------|
| 0                                 | Simple      | Advanced                        | ) +                                |
| 00:05:24<br>USDRMB<br>Spread: 100 | 1           | 6.85 <b>50</b>                  | 6.86 <b>50</b><br>High: 6.8550     |
| 13:14:00<br>USDHKD<br>Spread: 0   | 1           | 7.7512<br>.ow: 7.7600           | 7.75 <b>12</b><br>High: 7.7600     |
| 13:35:29<br>XAUUSD<br>Spread: 35  | Le          | 1895.37<br>w: 1891.97           | 1895.72<br>High: 1903.51           |
| 13:35:27<br>XAGUSDM<br>Spread: 46 | 1           | 27.65 <sup>2</sup>              | 27.69 <sup>8</sup><br>High: 27.767 |
| 13:35:28<br>AUDUSD-<br>Spread: 26 | L           | 0.77 <b>47</b> 1<br>wr: 0.77219 | 0.77 497<br>High: 0.77543          |
| 13:35:26<br>CADCHF-<br>Spread: 31 | Lc          | 0.74 <b>19</b> 8<br>wr: 0.73951 | 0.74229<br>High: 0.74223           |
| 13:35:29<br>AUDJPY-               |             | 84. <b>57</b> 1                 | 84. <b>59</b> 7                    |
| 3                                 | AUUSD: Gold | i Spat (Å׶ؽ                     | ð)                                 |
|                                   | Tr          | ade                             |                                    |
|                                   | C           | hart                            |                                    |
|                                   | De          | tails                           |                                    |
|                                   | Ca          | ncel                            |                                    |

#### Chart

You can press "Chart" button below to view the chart for different time intervals. The time intervals include 1 min, 5 Min, 15 Min, 30 Min, 1 Hour, 4 Hours and 1 Day.

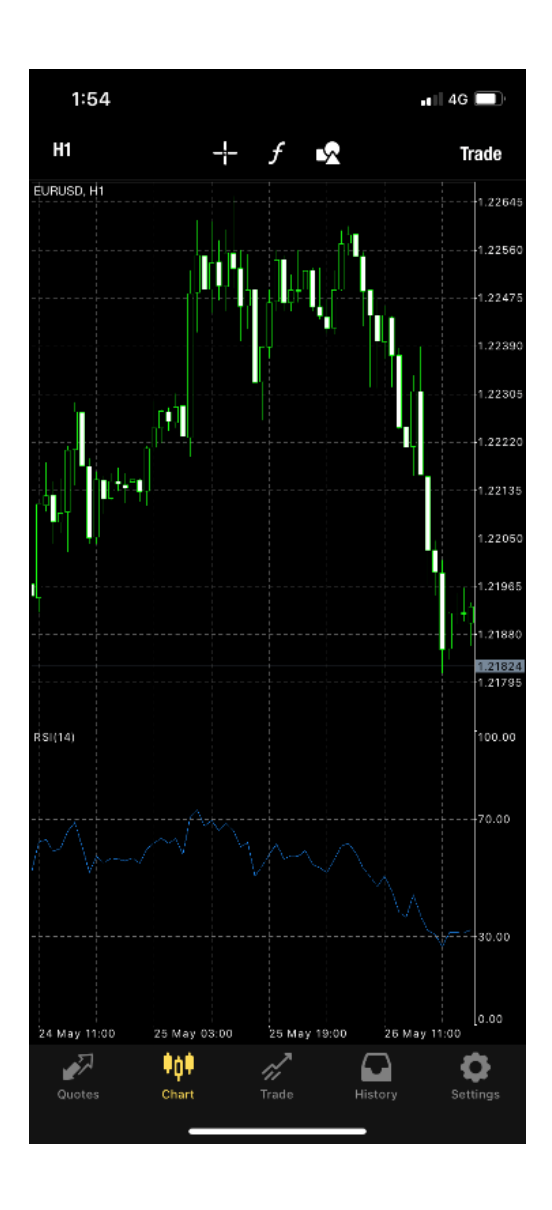

You can select different time intervals based on your preferences. By pressing move inside the chart for viewing the information of a specific date. You can also add different technical

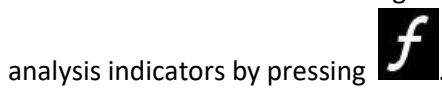

. You might add object by pressing

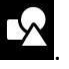

### Trade

Select a product and press the "Trade" button:

| 22:35 🔊                                  |                                            | .ıl 🌫 💽                                     |
|------------------------------------------|--------------------------------------------|---------------------------------------------|
| Ø                                        | Simple Advanced                            | ) +                                         |
| 00:05:24<br><b>USDRMB</b><br>Spread: 100 | 6.85 <b>50</b><br>Low: 6.8550              | 6.86 <b>50</b><br>High: 6.8550              |
| 13:14:00<br><b>USDHKD</b><br>Spread: 0   | <b>7.7512</b><br>Low: 7.7600               | 7.75 <b>12</b><br>High: 7.7600              |
| 13:35:29<br><b>XAUUSD</b><br>Spread: 35  | <b>1895.37</b><br>Low: 1891.97             | <b>1895.72</b><br>High: 1903.51             |
| 13:35:27<br><b>XAGUSDM</b><br>Spread: 46 | <b>27.65</b> <sup>2</sup><br>Low: 27.476   | <b>27.69</b> <sup>8</sup><br>High: 27.767   |
| 13:35:28<br><b>AUDUSD-</b><br>Spread: 26 | <b>0.7747</b> <sup>1</sup><br>Low: 0.77219 | <b>0.7749</b> <sup>7</sup><br>High: 0.77543 |
| 13:35:28<br><b>CADCHF-</b><br>Spread: 31 | <b>0.7419</b> <sup>8</sup><br>Low: 0.73951 | 0.74229<br>High: 0.74223                    |
| 13:35:29<br><b>AUDJPY-</b>               | 84. <b>57</b> 1                            | 84. <b>59</b> 7                             |
|                                          | XAUUSD: Gold Spot (Â׶ؽ                     | ð)                                          |
| -                                        | Trade                                      |                                             |
|                                          | Chart                                      |                                             |
|                                          | Details                                    |                                             |
|                                          | Cancel                                     |                                             |
|                                          |                                            |                                             |

Press (-) or (+) to modify trade lots size , at least 0.01 lot.

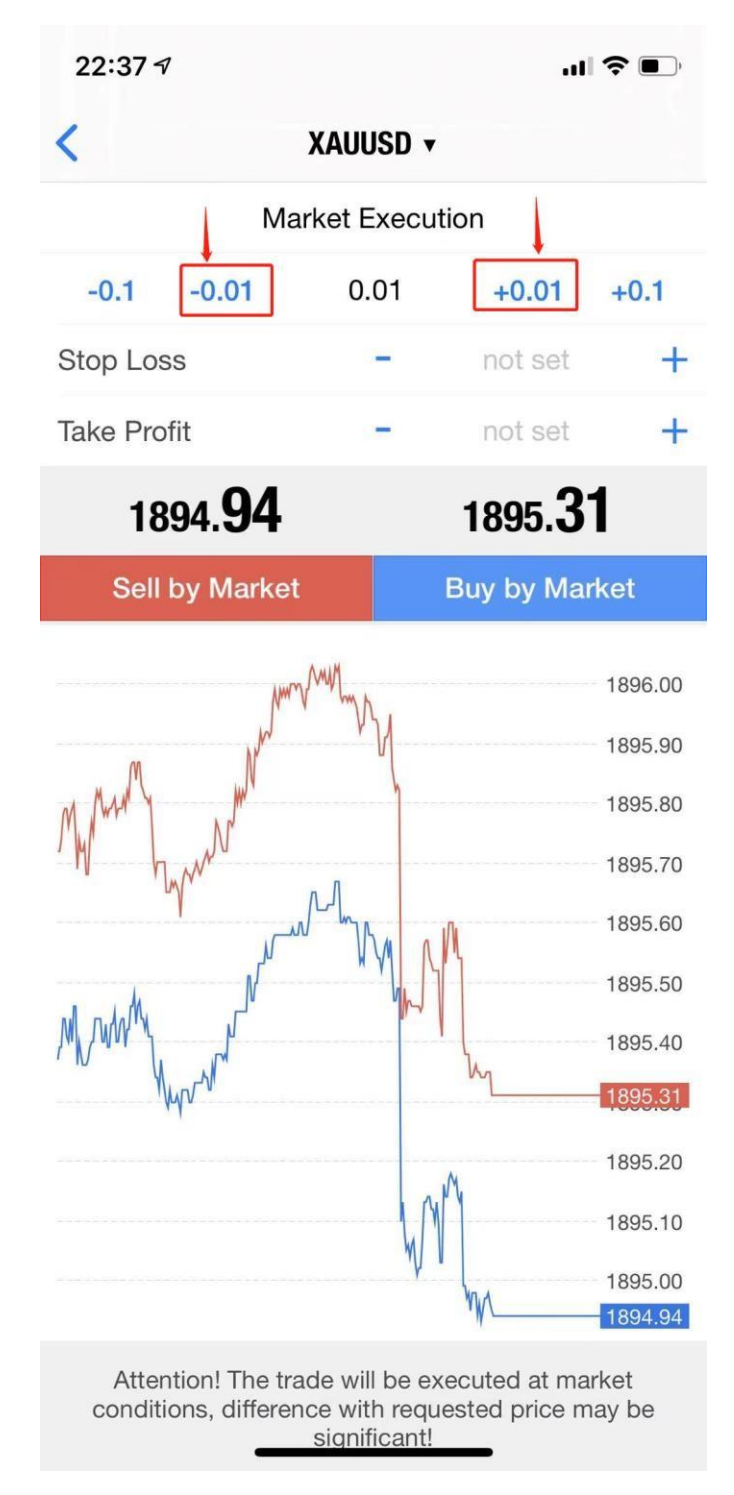

Set "Stop Loss" and "Take Profit" by pressing (+) or (-).

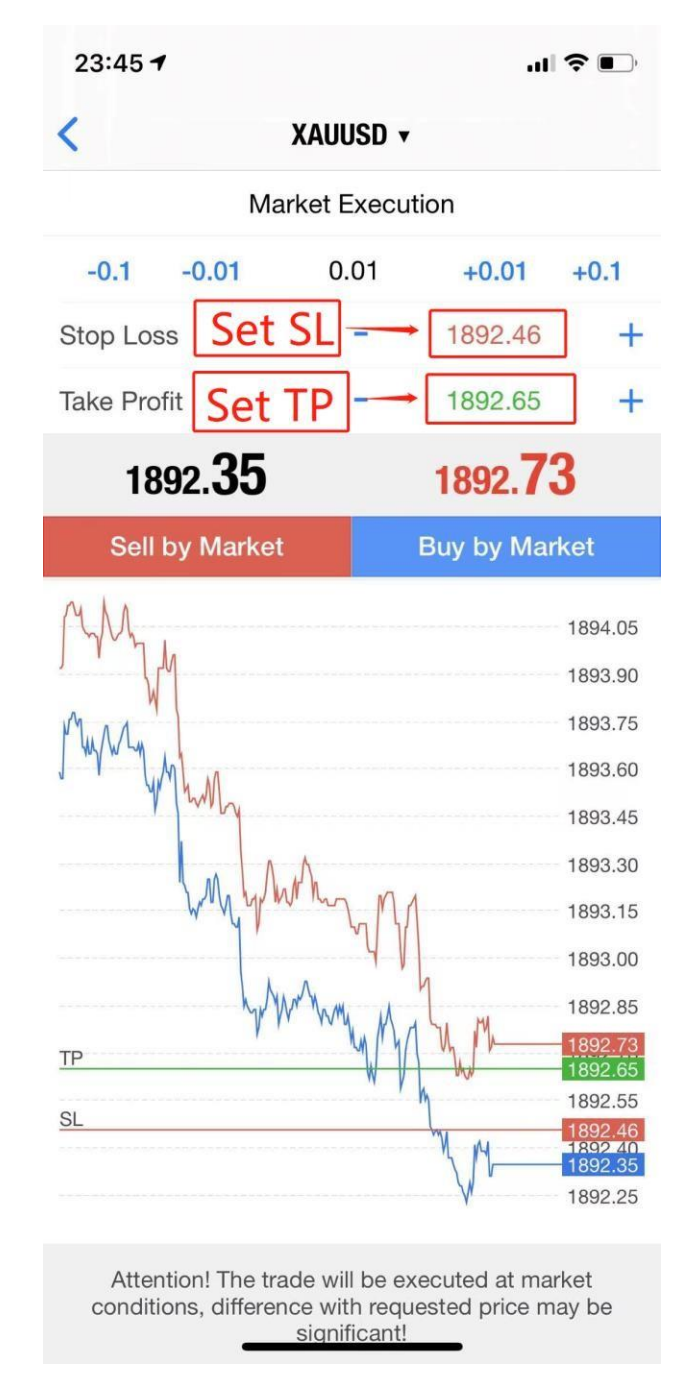

Set buy limit price by pressing (+) or (-) in the Market execution to modify the number of lots , at least 0.01 lot.

The order types could be switched by pressing "Market execution". Order types include immediate execution, Buy Limit, Sell Limit, Buy Stop, and Sell Stop. Press "sell by Market" to go short at the market price, and "Buy by Market" to go long at the market price.

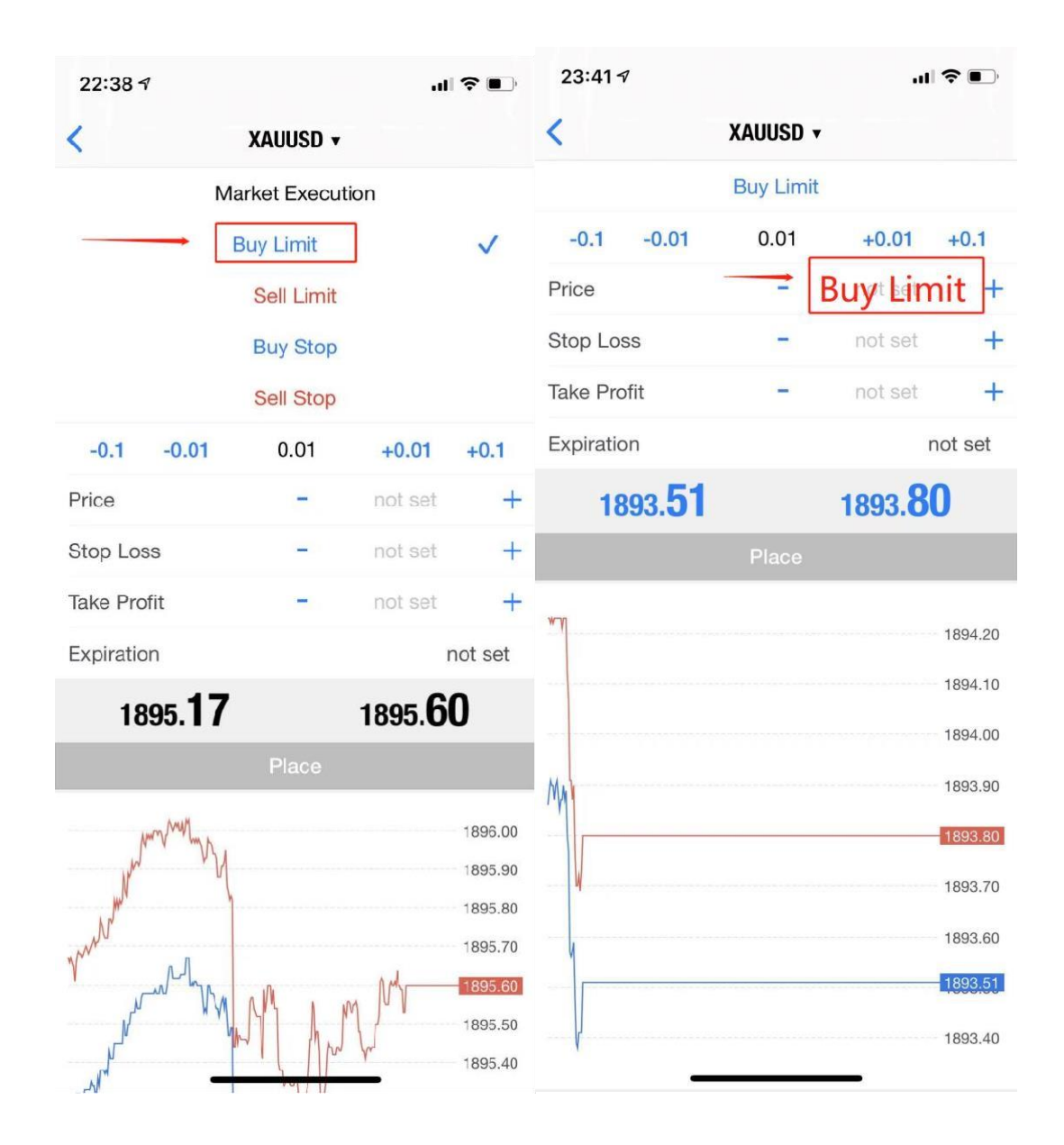

Set stop loss, take profit and buy limit price by pressing (+) or (-), at least 0.01 lot.

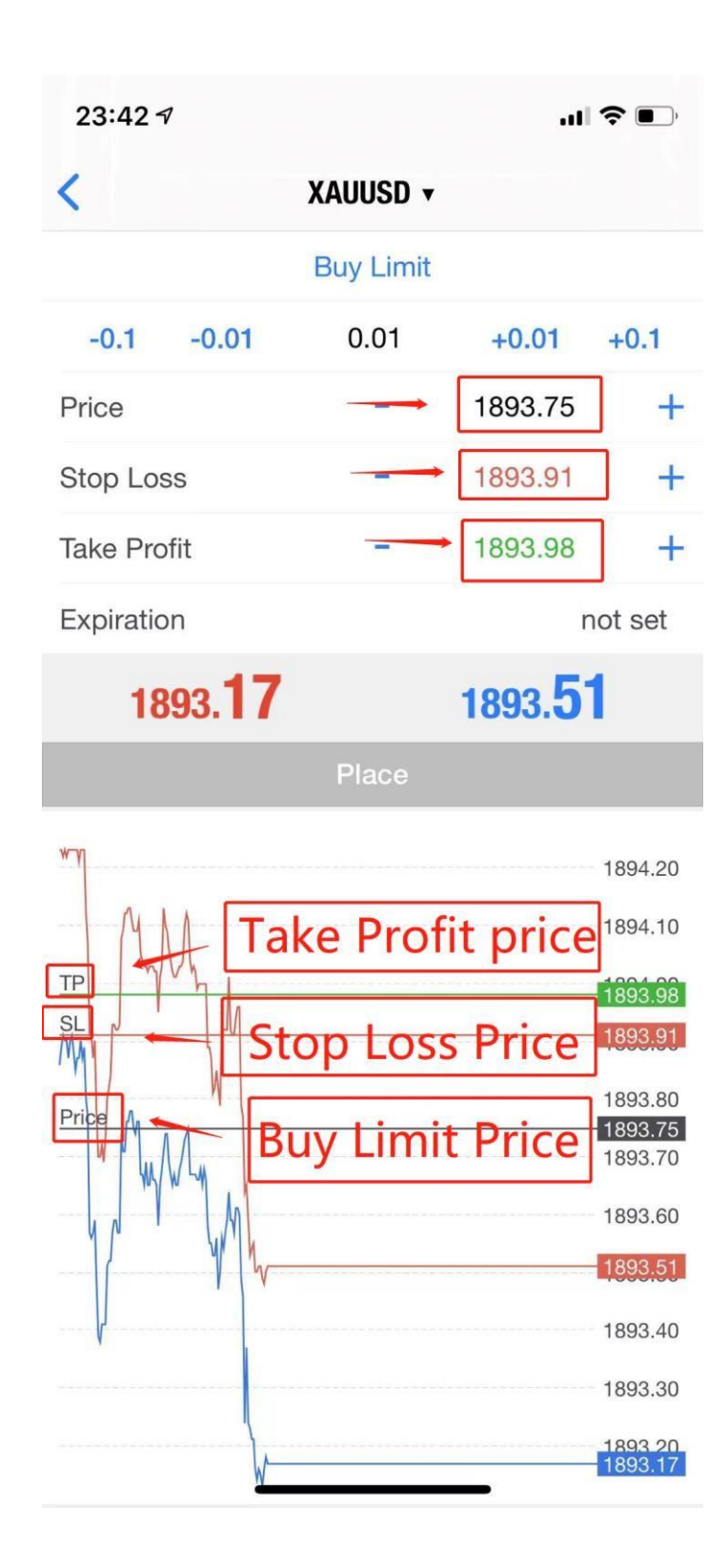

## History

Press the "History" button at the bottom of the page to view transaction history orders by day, week, month, and custom time period.

| • <b>•</b> •• 40 |                |                               |                                        | 4G 🔳                                                                    |
|------------------|----------------|-------------------------------|----------------------------------------|-------------------------------------------------------------------------|
| Day              | Week           | Month                         | Custom                                 |                                                                         |
| er symb          | ol for sea     | irch                          |                                        |                                                                         |
|                  |                |                               | 2021.05                                | .27 03:34:36                                                            |
|                  |                |                               |                                        | 0.00                                                                    |
|                  |                |                               |                                        | 0.00                                                                    |
|                  |                |                               | 1                                      | 00.000 00                                                               |
| l:               |                |                               |                                        | 0.00                                                                    |
|                  |                |                               | 1                                      | 00 000.00                                                               |
|                  | Day<br>er symb | Day Week<br>er symbol for sea | Day Week Month<br>er symbol for search | Day Week Month Custom<br>er symbol for search<br>2021.05<br>1<br>1<br>1 |

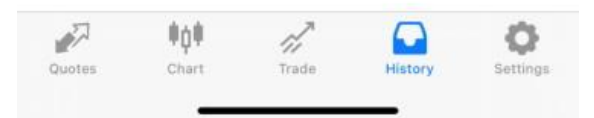